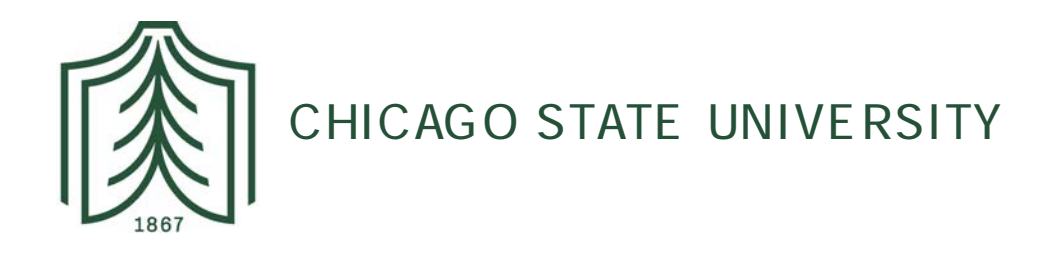

# Time Reporting through Web-time Entry for Non-Exempt Employees

## Introduction

#### Web Time Entry

Self Service Web Time Entry is a web-based time entry system designed to improve accuracy and eliminate loss or delays in paper processing of physical

## Logging On

You will access the Web Time Entry System two ways: (1) Through Cougar Connect or (2) Web Time Entry portal. Both of these options are accessible from any computer with access to the Internet. You will be issued a User Name and Password to log on to the portal and your access and authorizations within the Web Time Entry system will be driven by this sign-on. Because of the sensitive nature of payroll information, you should not share your ID or password with anyone. It is also important to log off of the system when you have finished.

## **Option 1: Access through Cougar Connect**

1. Access the **Cougar Connect** from the CSU homepage:

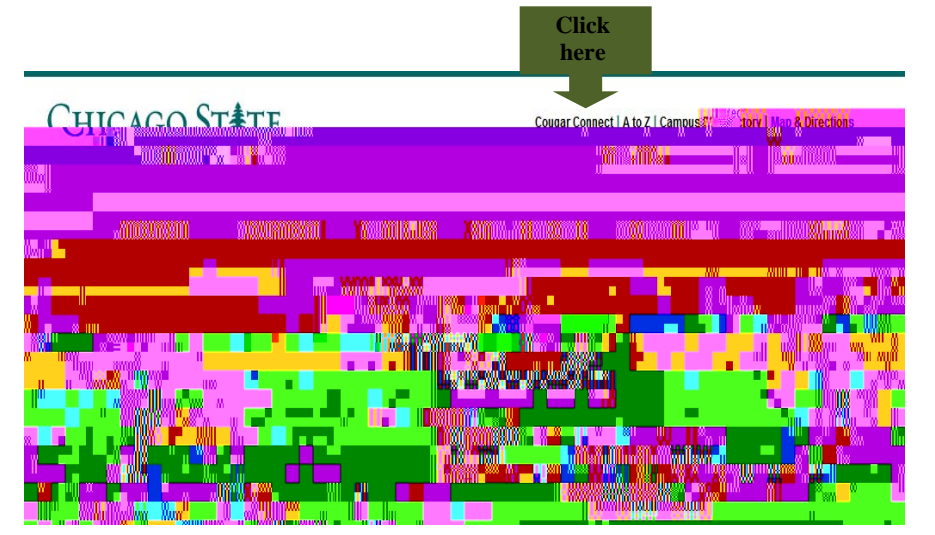

Click Banner Self Service

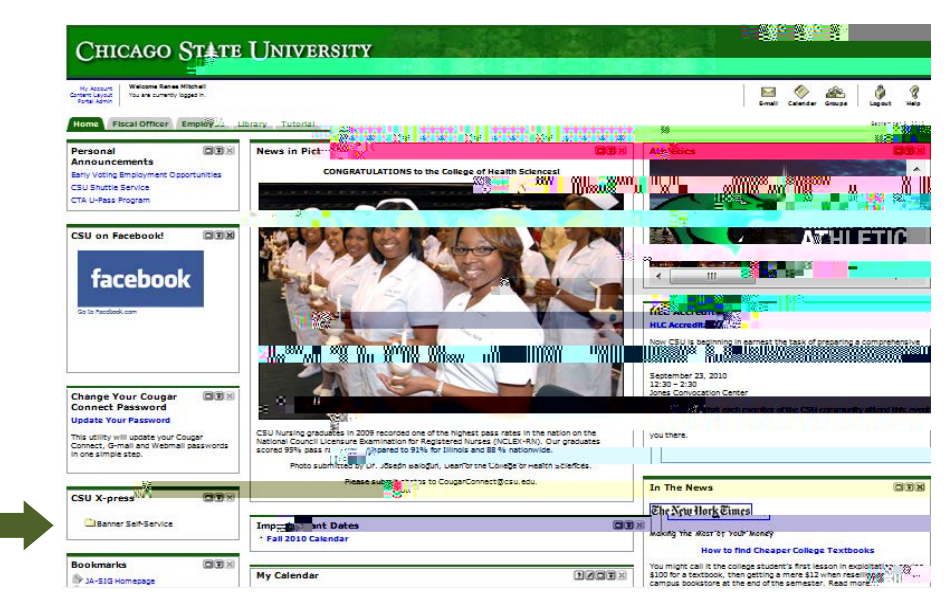

<u>Notes</u>

### **Option 2: Web Time Entry portal**

1. Go CSU homepage (csu.edu)then Quick Links, then HR/Jobs at CSU

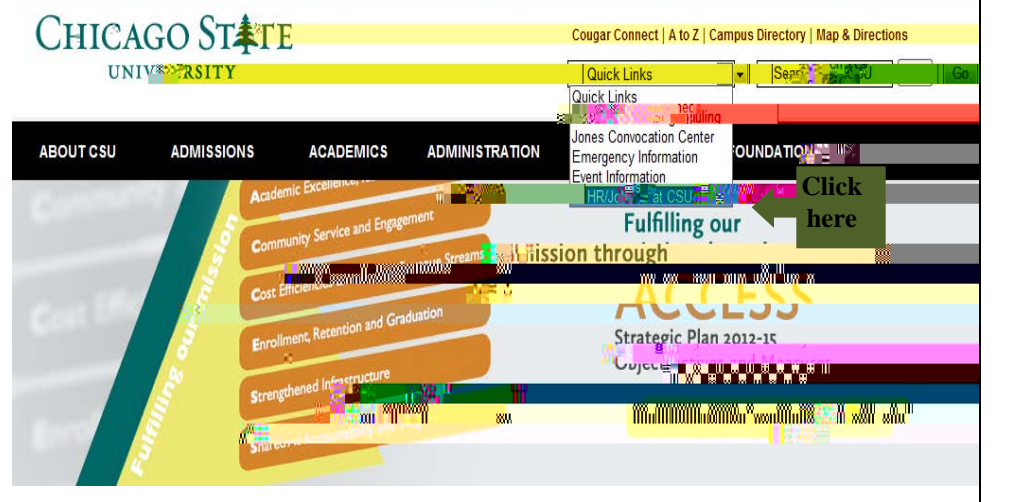

2. From the HR webpage click Payroll on the left, then Web-time Entry on the right

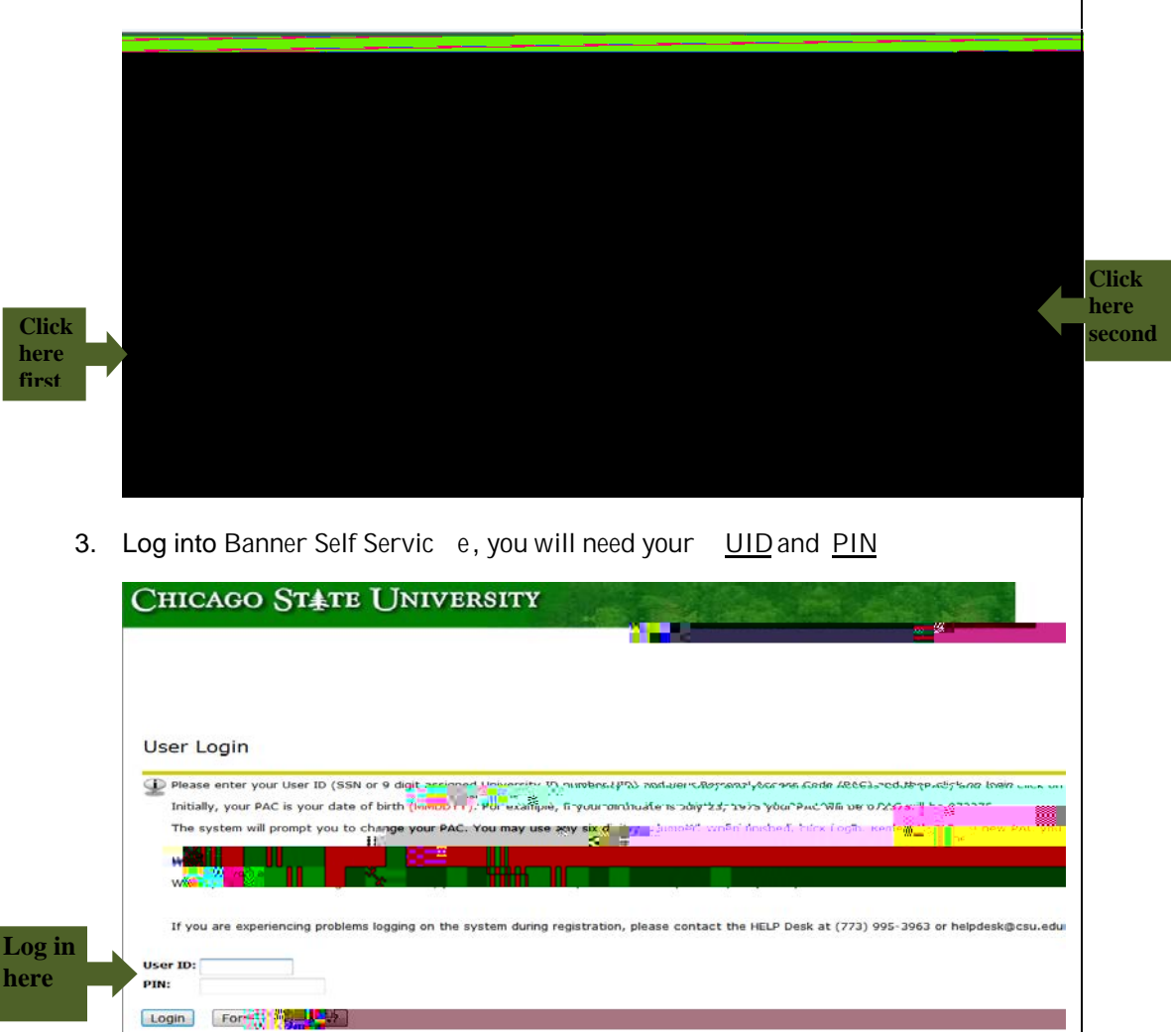

Web Time Entry Employee Manual

3

#### <u>Notes</u>

~ ~ ~ ~ ~ If you worked the same number of hours for multiple days you may "copy" that time. 1. Click Enter Hours (a link under the datewhere you want to enter time. 2. Click Copy Click Copy First Enter hours 3. Copy by clicking box under the dateswhere you want time to appear Place a check in the box by clicking the box 4. Click Copy inalize by clicking 'copy'

Notes

5. To return to your time sheet, click **Time Sheet** 

### <u>Notes</u>

| Search Be<br>Be sure to set your printer to landscape tofore printing the document.<br>Jane Doe<br>Extra-Help/Clerical, XH0214-1U<br>Time Sheet                                                                                                    | SITE M                   |
|----------------------------------------------------------------------------------------------------|--------------------------|
| Be sure to set your printer to landscape infore printing the document.  Jane Doe Extra Help/Clerical, XH0214-1U  Time Sheet                                                                                                    |                          |
| Jane Doe<br>Extra-Help/Clerical, XH0214-10<br>Time Sheet                                                                                                    |                          |
| Time Sheet                                                                                                    |                          |
| Earning Shift Total Total Sunday, Monday, Tuesday, Wednesday, Thursday, Friday, Saturday, Sunday, Sunday, Sunday, Juesday, West, Tuesday, West, Tuesday, West, Tuesday, West, Tuesday, West, Tuesday, West, Tuesday, Saturday, Saturday, Sunday, Sunday, Sunday, Sunday, Sunday, Sunday, Saturday, Saturday, S                                                                                                    | <b></b>                  |
| Code         May 16,         May 17,         May 18,         May 19,         May 20,         May 21,         May 22,         May 23,         may 24,         may 24,         m                                                                                                    | 19 29, Hay 50<br>10 2010 |
| Lump Sum & Toron)                                                                                                    |                          |
| Total Units: 0                                                                                                    |                          |
| Previous Monu                                                                                                    |                          |
| RELEASE: 7.3                                                                                                    | SUNGARD' HI              |
| $\sim$ $\sim$ $\sim$ $\sim$                                                                                                    |                          |
|                                                                                                    |                          |
| 8. Submit your time sheet for approval, by clicking Submit for Appro                                                                                                    | oval                     |
| 8. Submit your time sheet for approval, by clicking Submit for Appro                                                                                                    | oval                     |
| 8. Submit your time sheet for approval, by clicking Submit for Appro                                                                                                    | oval                     |
| 8. Submit your time sheet for approval, by clicking Submit for Appro<br>CHICAGO STATE UNITERSITY                                                                                                    | oval<br>stre hap         |
| 8. Submit your time sheet for approval, by clicking Submit for Appro<br>CHICAGO STATE UNER ASSITY<br>Percent Information<br>Search 0<br>Time Sheet                                                                                                    | oval                     |
| 8. Submit your time sheet for approval, by clicking Submit for Appro<br>CHICAGO STATE UNER SITY                                                                                                    | OVAL<br>STTE MAP         |
| 8. Submit your time sheet for approval, by clicking Submit for Appro<br>CHICAGO STATE UNERCONSTRY                                                                                                    | OVAL<br>SITE MAP         |
| 8. Submit your time sheet for approval, by clicking Submit for Appro<br>CHICAGO STATE UNCERSITY                                                                                                    | Oval<br>STE MAP          |
| 8. Submit your time sheet for approval, by clicking Submit for Appro CHICAGO STATE UNERCONSTR  Present Information Search   Time Sheet Time Sheet Time She | Oval<br>SITE NOP         |
| 8. Submit your time sheet for approval, by clicking Submit for Appro CHICAGO STATE UNCLEARSITY                                                                                                    | oval<br>Site MAP         |
| 8. Submit your time sheet for approval, by clicking Submit for Appro CHICAGO STATE UNE-RESITY                                                                                                    | SITE MAP                 |
| 8. Submit your time sheet for approval, by clicking Submit for Appro CHICAGO STATE UNE- RESITY                                                                                                    | SITE MAP                 |

**9.** After submitting time sheet approval, you must certify the information is true and accurate. **Enter your PIN** 

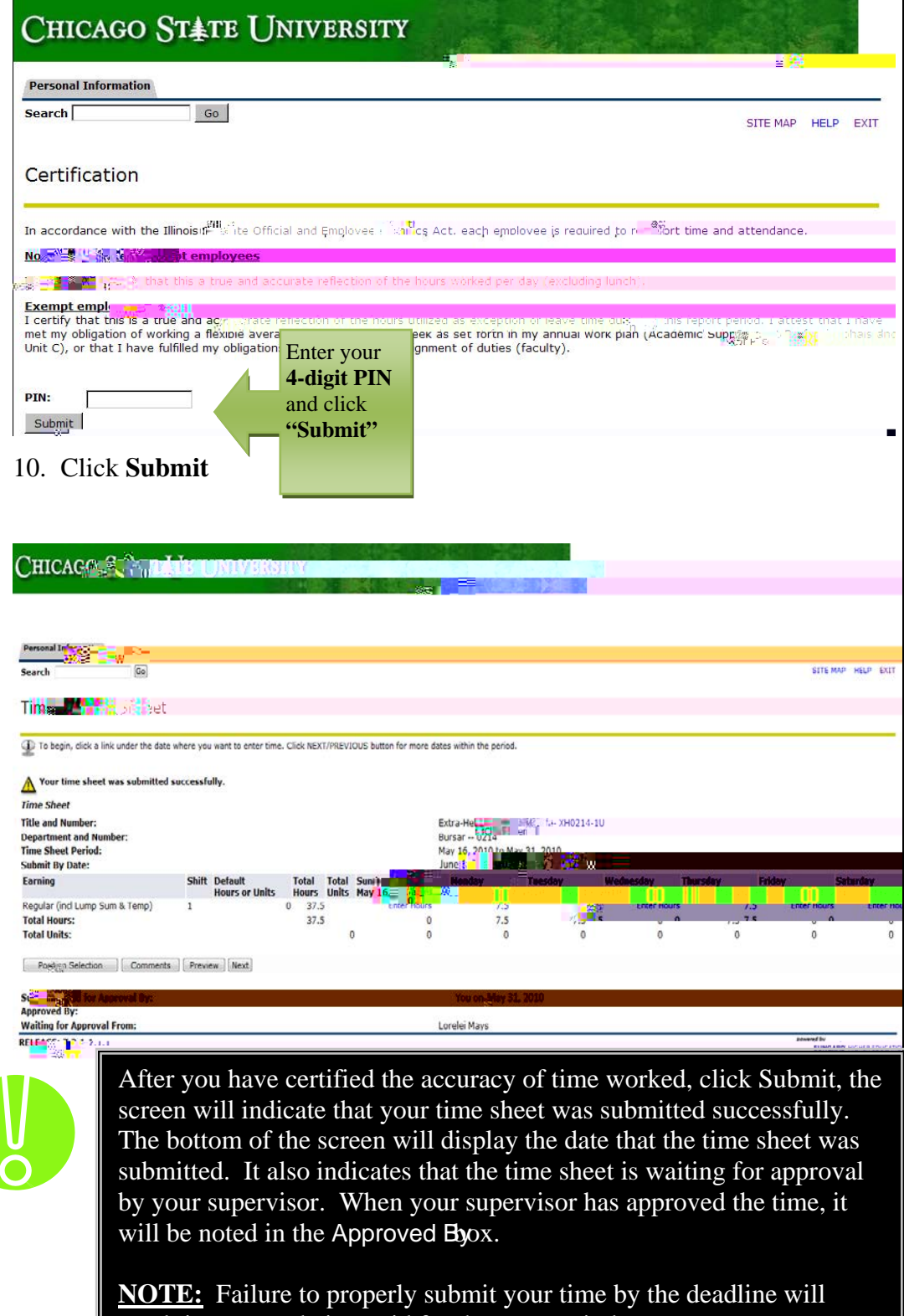

result in you not being paid for that pay period.

#### Answers to Frequently Asked Questions (FAQ)

- What if my time sheet is not listed or my Position (Title and Department) is not listed on the Position Selection screen?
   Please contagour supervisor and/or Human Resources to determiniyou have been authorized to work and that the appropriate papervisor approximate (4, etc.) has been submitted.
- 2. What if I clicked on Submit for A

#### **Printing Records "Quick Reference"**

Retrieve the image you want to print and using the menu bar at the top of the screen

- 1. Select Edit
  - a. Click on Select All from the drop down menu
- 2. Select View
  - a. Click on **Text Size** from the drop down menu
  - b. Choose Smallest
- 3. Select File
  - a. Click on Page Setup from the drop down menu
  - b. Choose Landscape
  - c. Click OK
- 4. Click the **Printer Icon** found in the menu bar at the top of the screen.